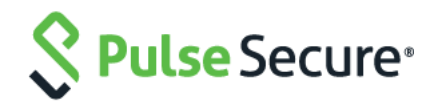

# Pulse Desktop Client Pulse Secure Application Launcher

Deployment Guide

Pulse Secure, LLC 2700 Zanker Road, Suite 200 San Jose CA 95134 https://www.pulsesecure.net

Pulse Secure and the Pulse Secure logo are trademarks of Pulse Secure, LLC in the United States. All other trademarks, service marks, registered trademarks, or registered service marks are the property of their respective owners.

Pulse Secure, LLC assumes no responsibility for any inaccuracies in this document. Pulse Secure, LLC reserves the right to change, modify, transfer, or otherwise revise this publication without notice.

Products made or sold by Pulse Secure or components thereof might be covered by one or more of the following patents that are owned by or licensed to Pulse Secure: U.S. Patent Nos. 5,473,599, 5,905,725, 5,909,440, 6,192,051, 6,333,650, 6,359,479, 6,406,312, 6,429,706, 6,459,579, 6,493,347, 6,538,518, 6,538,899, 6,552,918, 6,567,902, 6,578,186, and 6,590,785.

## Pulse Secure Application Launcher - Deployment Guide

The information in this document is current as of the date on the title page.

## END USER LICENSE AGREEMENT

The Pulse Secure product that is the subject of this technical documentation consists of (or is intended for use with) Pulse Secure software. Use of such software is subject to the terms and conditions of the End User License Agreement ("EULA") posted at https://www.pulsesecure.net. By downloading, installing or using such software, you agree to the terms and conditions of that EULA.

# **Revision History**

| Document Version | Revision Summary                                            |  |
|------------------|-------------------------------------------------------------|--|
| 2.0              | Added the support for client log upload from 9.0R4 release. |  |
| 1.0              | Initial Release                                             |  |

# Table of Contents

| Revision History                                                                                          | 3  |
|----------------------------------------------------------------------------------------------------|----|
| Overview                                                                                                  | 5  |
| Installing Pulse Client using Pulse Secure Application Launcher for the First Time using Chrome (Windows) | 6  |
| Launching Pulse Client using Pulse Secure Application Launcher                                            | 10 |
| Installing Pulse Client using Pulse Secure Application Launcher for the First Time using Chrome (MacOS)   | 11 |
| Launching Pulse Client using Pulse Secure Application Launcher                                            | 15 |

## Overview

Starting in 8.2R1, due to the end of ActiveX and Java support on many browsers, an alternate solution is provided called Pulse Secure Application Launcher (PSAL).

Pulse Secure Application Launcher allows installation of below components:

- Pulse Client
- Host Checker
- Terminal services
- Network Connect
- WSAM

🕖 Note

Starting from 9.0R4, we have added PSAL support for client log upload. From 8.3R3, we added PSAL support for launching the HOB applet and JSAM. Client needs to have 32-bit Java Runtime installed.

- Java 7 or above for JSAM
- Java 8 or above for HOB

To provide 64-bit Java 9 support for launching HOB applets through PSAL:

If user is currently using a 32-bit PSAL and if he opts for a 64-bit upload, new 64-bit PSAL will be downloaded so that user can launch HOB applets.

This application uses a custom URL, pulsesecure://, to deliver and launch client applications. The custom URL when invoked will automatically trigger the new application – Pulse Secure Application Launcher.

**10** Note During the initial release in 8.2R1, the solution works for Chrome and Edge browser on Windows and Safari and Chrome on MacOS. In 8.2R5, full support for Firefox was added for Windows.

For a new user, launching the Pulse client for the first time, it involves the following steps:

- Installing Pulse Client using Pulse Secure Application Launcher for the First Time using Chrome (Windows)
- Installing Pulse Client using Pulse Secure Application Launcher for the First Time using Chrome (MacOS)

# Installing Pulse Client using Pulse Secure Application Launcher for the First Time using Chrome (Windows)

To install Pulse Client for the first time:

- 1. Log in to the PCS server using the user name and password given by the administrator.
- 2. In the home page, under Client Application Sessions, click the **Start** button next to Pulse Secure.

## Figure 1: Pulse Connect Secure Home Page

| Pulse Secure                  |                                             | Logged-in as:<br>bhagi | for Home | Preferences | O<br>Help | Sign Out |
|-------------------------------|---------------------------------------------|------------------------|----------|-------------|-----------|----------|
|                               | Welcome to the Pulse Connect Secure, bhagi. |                        |          |             |           |          |
|                               | Client Application Sessions                 |                        | -        |             |           |          |
|                               | Pulse Secure                                | Star                   | t        |             |           |          |
|                               |                                             |                        |          |             |           |          |
| Copyright © 2001-2017 Pulse S | ecure, LLC. All rights reserved.            |                        |          |             |           |          |
|                               |                                             |                        |          |             |           |          |

3. In the Search for the Pulse Secure Application Launcher window, click Download.

## Figure 2: Searching for the Pulse Secure Application Launcher

| Ilse Secure                                                                                |
|--------------------------------------------------------------------------------------------|
| Searching for the application launcher                                                     |
| 53                                                                                         |
| If you know that the application launcher is not installed, skip the wait and download now |
| Download                                                                                   |
| If you do not want to proceed, please click <u>here</u> to go back.                        |

**Note:** In case you did not click Download, after a minute's search, the wizard indicates that the Pulse Secure Application Launcher is not installed and prompts to download. Click Download to proceed (see Figure 3).

A

Figure 3: Pulse Secure Application Launcher not installed

| PulseSecure                                                                                                    |
|----------------------------------------------------------------------------------------------------|
| It appears that the application launcher is not installed. Download now to proceed.                               |
| Download                                                                                                    |
|                                                                                                    |
| Or, if you still believe that the application launcher is already installed, you can <u>Try Again</u> to find it. |
| $2f$ you do not want to proceed, please click $\underline{h}\underline{w}\underline{w}$ to go back.               |
|                                                                                                    |

4. In the Open File dialog that appears, click **Run** to install the file.

## Figure 4: Open File Dialog

| S Pulse Secure                                   |                                            |
|--------------------------------------------------|--------------------------------------------|
| After the application launcher has completed dow | nloading, follow these installation steps. |
| Click                                            | Continue with the Pulse Secure launch.     |

5. When the installation of Pulse Secure Application Launcher is complete, a confirmation message will be displayed. Click **OK** to close the message box.

Figure 5: Pulse Secure Application Launcher Successful Installation

| 💽 Pulse | Secure Application Launcher                                        | × |
|---------|--------------------------------------------------------------------|---|
| i       | Pulse Secure Application Launcher has been installed successfully. |   |
|         | ОК                                                                 |   |

6. The browser will show a warning message as shown in the figure below. Select **Remember my choice for Pulse Secure Application Launcher links**, and click **Open Pulse Secure Application Launcher**.

Figure 6: Open Pulse Secure Application Launcher

| Open Pul | se Secure Apation Launcher?                 | ×           |
|----------|---------------------------------------------|-------------|
| Remen    | nber my choice for Pulse Secure Apation Lau | ncher links |
|          | Open Pulse Secure Apation Launcher          | Don't open  |

7. In the warning message box that appears, click **Yes** to allow Pulse Secure to contact the server. If you do not want this prompt to appear in future, click **Always**.

Figure 7: Pulse Secure Application Launcher - Download, Install, Execute Software

| Pulse Secure Application                                                                                               | Launcher - Warning |  |  |
|----------------------------------------------------------------------------------------------------|--------------------|--|--|
| Do you want to allow Pulse Secure to contact the server and/or download, install, execute<br>software from the server? |                    |  |  |
| Server Name :                                                                                                    | 10.96.16.152       |  |  |
| Product Name :                                                                                                    | Pulse Secure       |  |  |
| Always                                                                                                    | Yes No             |  |  |

For security reasons, if the user does not respond to the above-mentioned warning message for more than two minutes, error message will be displayed. In such situation, user has to click the Start button again to launch the Pulse Secure client.

8. The Pulse Secure Application Launcher installs setup client module.

## Figure 8: Installing Set Up Client Module

| Pulse Secure Application Launcher | _ | $\times$ |
|-----------------------------------|---|----------|
| Installing setup client module.   |   |          |
| Please wait                       |   |          |
|                                   |   |          |
|                                   |   |          |
|                                   |   |          |

• Windows starts downloading the Pulse Secure software.

## Figure 9: Downloading Pulse Secure Software

| Setup: Pulse Secure                                          |
|--------------------------------------------------------------|
| Downloading Pulse Secure. Please wait                        |
|                                                              |
| Download 54% complete.                                       |
|                                                              |
| Cancel                                                       |
| IT TOP OF THE TO ENGLISH OTHERS UNLESS CITES THE TO SO DOCK. |

• Once the download is complete, Windows starts installing Pulse Secure software.

Figure 10: Installing Pulse Secure Software

| Setup: Pulse Secure                                |
|----------------------------------------------------|
| Installing Pulse Secure: 33% complete. Please wait |
| Pulse Secure                                       |
| Please wait while Windows configures Pulse Secure  |
| Time remaining: 4 seconds                          |
| Cancel                                             |

The Pulse Secure Application Launcher and Pulse Secure Setup Client will be shown in the installed programs list.

Figure 11: Installed Programs List

| Organize 🔻 Uninstall Repair                           |                       |              |         |                  | • | 0 |
|-------------------------------------------------------|-----------------------|--------------|---------|------------------|---|---|
| Name                                                  | Publisher             | Installed On | Size    | Version          |   |   |
| Microsoft Network Monitor 3.4                         | Microsoft Corporation | 12/17/2013   | 8.25 MB | 3.4.2350.0       |   |   |
| Microsoft Network Monitor: NetworkMonitor Parsers     | Microsoft Corporation | 12/17/2013   | 20.3 MB | 3.4.2350.0       |   |   |
| 📴 Microsoft Office Word Viewer 2003                   | Microsoft Corporation | 9/30/2012    | 27.9 MB | 11.0.8173.0      |   |   |
| Microsoft Visual C++ 2005 Redistributable             | Microsoft Corporation | 12/14/2012   | 300 KB  | 8.0.61001        |   |   |
| Microsoft Visual C++ 2005 Redistributable             | Microsoft Corporation | 12/17/2013   | 2.62 MB | 8.0.59193        |   |   |
| Microsoft Visual C++ 2008 Redistributable - x86 9.0.3 | Microsoft Corporation | 11/5/2014    | 596 KB  | 9.0.30729.4148   |   |   |
| Microsoft Visual C++ 2010 x86 Redistributable - 10.0  | Microsoft Corporation | 7/6/2015     | 11.0 MB | 10.0.30319       |   |   |
| 💐 Microsoft Windows SDK for Windows 7 (7.1)           | Microsoft Corporation | 7/6/2015     |         | 7.1.7600.0.30514 |   |   |
| 😻 Mozilla Firefox 39.0 (x86 en-US)                    | Mozilla               | 7/7/2015     | 84.6 MB | 39.0             |   |   |
| 🐻 Mozilla Maintenance Service                         | Mozilla               | 5/9/2014     | 341 KB  | 29.0             |   | 5 |
| NetScanTools Pro Demo 11.53                           | NetScanTools.com      | 2/10/2014    | 85.2 MB | 11.53            |   |   |
| 🔛 Notepad + +                                         |                       | 9/30/2012    |         | 6.1.8            |   |   |
| 💐 Perforce Visual Components                          | Perforce Software     | 5/6/2014     | 47.0 MB | 092.23.6331      |   |   |
| Rulse Application Launcher                            | Pulse Secure, LLC     | 8/31/2015    | 1.60 MB | 8.2.60754        |   |   |
| Pulse Secure Network Connect 8.1                      | Pulse Secure, LLC     | 7/7/2015     |         | 8.1.1.33790      |   |   |
| 💷 Pulse Secure Setup Client                           | Pulse Secure, LLC     | 7/7/2015     | 800 KB  | 8.1.1.51832      |   |   |
| 4 Unlocker 101                                        | Cedrick Collomb       | 12/14/2012   |         | 101              |   |   |

🕖 Note

In a few versions of Chrome browser, the following warning message appears. Select **Remember my choice for all links of this type**, and click **Launch Application**. This message may differ for other browsers.

## Figure 12: External Protocol Request

| External Protocol Request                                                                                                    | × |
|----------------------------------------------------------------------------------------------------|---|
| Google Chrome needs to launch an external application to handle<br>pulsesecure: links. The link requested is pulsesecure://<br>LUFwcElkICJwdWxzZSIgLUFwcEFjdGlvbiAiU3RhcnQiIC1MYXVuY2hQYXJhbX<br>NVUkwgIi9kYW5hL2hvbWUvcHNhbHBhcmFtcy5jZ2k/<br>YW09cHVscJuMC4yNDU0LjEwMSBTYWZhcmkvNTM3LjM2IiAtTG9jYWxIIC<br>JIbiIgLVNIcnZIcIZIcnNpb24gIjguMi42MDc1NCIgLVRpbWVTdGFtcCAiMTQ0<br>NDM5NzA0NzUyMyI=.                                                                             |   |
| The following application will be launched if you accept this request:                                                                                                    |   |
| "C:\Users\ramyad\AppData\Roaming\Pulse Secure\PSAL<br>\PulseApplicationLauncher.exe" //<br>LUFwcElkICJwdWxzZSIgLUFwcEFjdGlvbiAiU3RhcnQiUuMC4yNDU0LjEwMS<br>BTYWZhcmkvNTM3LjM2IiAtTG9jYWxIICJIbiIgLVNIcnZIcIZIcnNpb24gIjguMi4<br>2MDc1NCIgLVRpbWVTdGFtcCAiMTQ0NDM5NzA0NzUyMyI=<br>If you did not initiate this request, it may represent an attempted attack on<br>your system. Unless you took an explicit action to initiate this request, you<br>should press Do Nothing. | - |
| Remember my choice for all links of this type.                                                                                                    |   |
| Launch Application Do Nothing                                                                                                    | ] |

## Launching Pulse Client using Pulse Secure Application Launcher

1. In the home page, under Client Application Sessions, click the **Start** button next to Pulse Secure to launch Pulse Client.

## Figure 13: Pulse Connect Secure Home Page

| S Pulse Secure             |                                              | Logged-in as:<br>skedlaya | Home       | 1<br>Meetings  | Preferences | <b>О</b><br>Неір | Sign Out           |
|----------------------------|----------------------------------------------|---------------------------|------------|----------------|-------------|------------------|--------------------|
|                            |                                              |                           |            |                |             | Brow             | se ( <u>tips</u> ) |
|                            | Walcome to the Burke Connect Secure skedlags |                           |            |                | <u></u>     |                  |                    |
|                            |                                              |                           |            |                |             |                  |                    |
|                            | Web Bookmarks                                |                           |            | := + 🤜         |             |                  |                    |
|                            | You don't have any web bookmarks.            |                           |            |                |             |                  |                    |
|                            |                                              |                           |            |                |             |                  |                    |
|                            | Files                                        |                           | de cite    | = '            |             |                  |                    |
|                            | You don't have any files bookmarked.         | m                         | ndows File | IS   UNIX FILE | 2           |                  |                    |
|                            | Client Application Sessions                  |                           |            |                |             |                  |                    |
|                            | Pulse Secure                                 |                           |            | Start          |             |                  |                    |
|                            | 🐴 Java Secure Application Manager            |                           |            | Start 8        | =           |                  |                    |
|                            |                                              |                           |            |                |             |                  |                    |
| Copyright © 2001-2015 Puls | e Secure, LLC. All rights reserved.          |                           |            |                |             |                  |                    |
|                            |                                              |                           |            |                |             |                  |                    |
|                            |                                              |                           |            |                |             |                  |                    |
|                            |                                              |                           |            |                |             |                  |                    |
|                            |                                              |                           |            |                |             |                  |                    |
|                            |                                              |                           |            |                |             |                  |                    |
|                            |                                              |                           |            |                |             |                  |                    |
|                            |                                              |                           |            |                |             |                  |                    |
|                            |                                              |                           |            |                |             |                  |                    |

# Installing Pulse Client using Pulse Secure Application Launcher for the First Time using Chrome (MacOS)

To install Pulse Client for the first time using Chrome on MacOS:

- 1. Log into the PCS server using the user name and password given by the administrator.
- 2. In the home page, under Client Application Sessions click **Start** button next to Pulse Secure.

## Figure 14: Pulse Connect Secure Home Page

| S Pulse Secure                                                |                                             | Preferences | O<br>Help | Sign Out |  |  |
|---------------------------------------------------------------|---------------------------------------------|-------------|-----------|----------|--|--|
|                                                               | Welcome to the Pulse Connect Secure, bhagi. |             |           |          |  |  |
| Client Application Seasions                                   |                                             |             |           |          |  |  |
| Start Start                                                   |                                             |             |           |          |  |  |
|                                                               |                                             |             |           |          |  |  |
| Copyright © 2001-2017 Pulse Secure, LLC. All rights reserved. |                                             |             |           |          |  |  |

3. In the Search for the Pulse Secure Application Launcher window, click Download.

## Figure 15: Searching for the Pulse Secure Application Launcher

| PulseSecure                                                                                |
|--------------------------------------------------------------------------------------------|
| Searching for the application launcher                                                     |
| 51                                                                                         |
| If you know that the application launcher is not installed, skip the wait and download now |
| Download                                                                                   |
| If you do not want to proceed, please click here to go back.                               |

**Note:** In case you did not click Download, after a minute's search, the wizard indicates that the Pulse Secure Application Launcher is not installed and prompts to download. Click Download to proceed (see Figure 3).

A

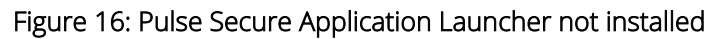

| S Pulse Secure |                                                                                                    |
|----------------|----------------------------------------------------------------------------------------------------|
| lt a           | appears that the application launcher is not installed. Download now to proceed.                                  |
|                | Download                                                                                                    |
|                |                                                                                                    |
|                | Or, if you still believe that the application launcher is already installed, you can <u>Try Again</u> to find it. |
|                | If you do not want to proceed, please click <u>here</u> to go back.                                               |

4. In the screen that appears, click the launcher file shown in the screen below.

Figure 17: Launcher File

|--|

5. When the installation of Pulse Secure Application Launcher is complete, confirmation message will be displayed. Click **Close** to close the window.

| •••                                                                                                    | Install Pulse Secure Application Launcher    |  |
|----------------------------------------------------------------------------------------------------|----------------------------------------------|--|
| <ul> <li>Introduction</li> <li>Destination Select</li> <li>Installation Type</li> <li>Installation</li> <li>Summary</li> </ul> | The installation was completed successfully. |  |
| Pulse Secure                                                                                                    | Go Back Close                                |  |

## Figure 18: Pulse Secure Application Launcher Successful Installation

6. The browser will show a warning message as shown in the figure below. Select **Remember my choice for Pulse Secure Application Launcher links**, and click **Open Pulse Secure Application Launcher**.

Figure 19: Open Pulse Secure Application Launcher

| <b>Open PulseApplica</b> Remember my ch | tionLauncher?<br>noice for PulseApplicationLauncher links |
|-----------------------------------------|-----------------------------------------------------------|
| Don't open                              | Open PulseApplicationLauncher                             |

7. In the warning message box that appears, click **Open**.

Figure 20: Open Pulse Secure Application Launcher for First Time

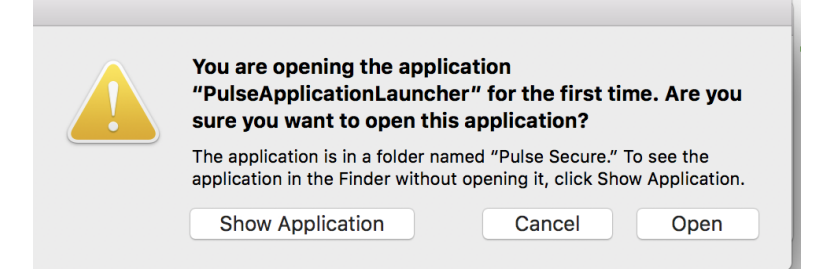

8. In the warning message box that appears, click **Yes** to allow Pulse Secure to contact the server. If you do not want this prompt to appear in future, click **Always**.

Figure 21: Pulse Secure Application Launcher – Download, Install, Execute Software

| ~ | Pulse Secure Application Launcher<br>Do you want to allow Pulse Secure to contact the                                              |
|---|----------------------------------------------------------------------------------------------------|
|   | server and/or download, install, execute software from<br>the server?<br>Server Name : 10.96.16.152<br>Product Name : Pulse Secure |
|   | No Yes Always                                                                                                    |

• Windows starts downloading the Pulse Secure software.

## Figure 22: Downloading Pulse Secure Client

| Setup: Pulse Secure                                                  |
|----------------------------------------------------------------------|
| <br>Downloading Pulse Secure. Please wait<br>Download 100% complete. |
| Cancel                                                               |

• Once the download is complete, Windows starts installing Pulse Secure software.

## Figure 23: Installing Pulse Secure Client

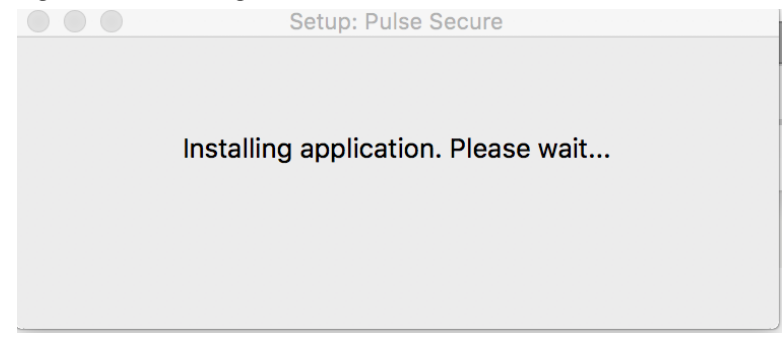

🕖 Note

In a few versions of Chrome browser, the following warning message appears. Select **Remember my choice for all links of this type**, and click **Launch Application**. This message may differ for other browsers.

## Figure 24: External Protocol Request

| External Protocol Request                                                                                                    |
|----------------------------------------------------------------------------------------------------|
| Google Chrome needs to launch an external<br>application to handle pulsesecure: links. The link<br>requested is pulsesecure://<br>LUFwcElkICJoYyIgLUFwcEFjdGlvbiAiU3RhcnQilC1Ua<br>W1IU3RhbXAgljE0NzY2NDE3ODU5MDAiIC1TcnZDZX<br>J0TWQ1ICJINTZkY2ZmNTNhODU0Z<br>NVUVo4UGxpdTB0M09RT2JvSmdDVFg1WXZQQ1p0<br>WmxNWERTVXM1NTAIMkIzSGxQNmIFMjBKQ00xUFAI<br>MkZNOEZmQmMwTG9EQXVjZnISU1pZc3VGbml1dyU<br>zRCUzRCI=. |
| The following application will be launched if you accept this request:                                                                                                    |
| PulseApplicationLauncher.app                                                                                                    |
| If you did not initiate this request, it may represent an<br>attempted attack on your system. Unless you took an<br>explicit action to initiate this request, you should<br>press Do Nothing.                                                                                                    |
| Remember my choice for all links of this type.                                                                                                    |
| Do Nothing Launch Application                                                                                                    |

## Launching Pulse Client using Pulse Secure Application Launcher

To launch Pulse Client:

1. In the home page, under Client Application Sessions click **Start** button next to Pulse Secure to launch Pulse Client.

## Figure 25: Pulse Connect Secure Home Page

| Q Pulse Secure                                                | Logged-in as: |      | ۶           | ٢    |          |
|---------------------------------------------------------------|---------------|------|-------------|------|----------|
| × · · · · · · · · · · · · · · · · · · ·                       | bhagi         | Home | Preferences | Help | Sign Out |
|                                                               |               |      |             |      |          |
| Welcome to the Pulse Connect Secure, bhagi.                   |               |      |             |      |          |
|                                                               |               |      |             |      |          |
| Client Application Sessions                                   |               | -    |             |      |          |
| S Pulse Secure                                                | Sta           | rt   |             |      |          |
|                                                               |               |      |             |      |          |
|                                                               |               |      |             |      |          |
| Convright © 2001-2012 Pulse Secure, LLC. All rights reserved. |               |      |             |      |          |
| opprigra & book kokr i nine beland palaer in rights reaction  |               |      |             |      |          |